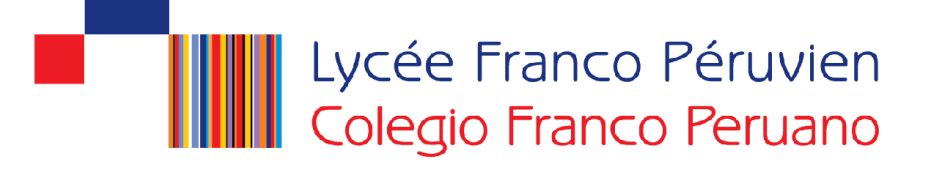

## Manual del usuario para el proceso de matrícula en línea 2017

Nota:

- En caso de no tenerlo, solicítelo vía correo a: codigo@francoperuano.edu.pe e indicar los apellidos del alumno(a).
- 1. Ingresar a la página Web del colegio

### www.lfrancope.edu.pe

#### Hacer click en el botón INTRANET

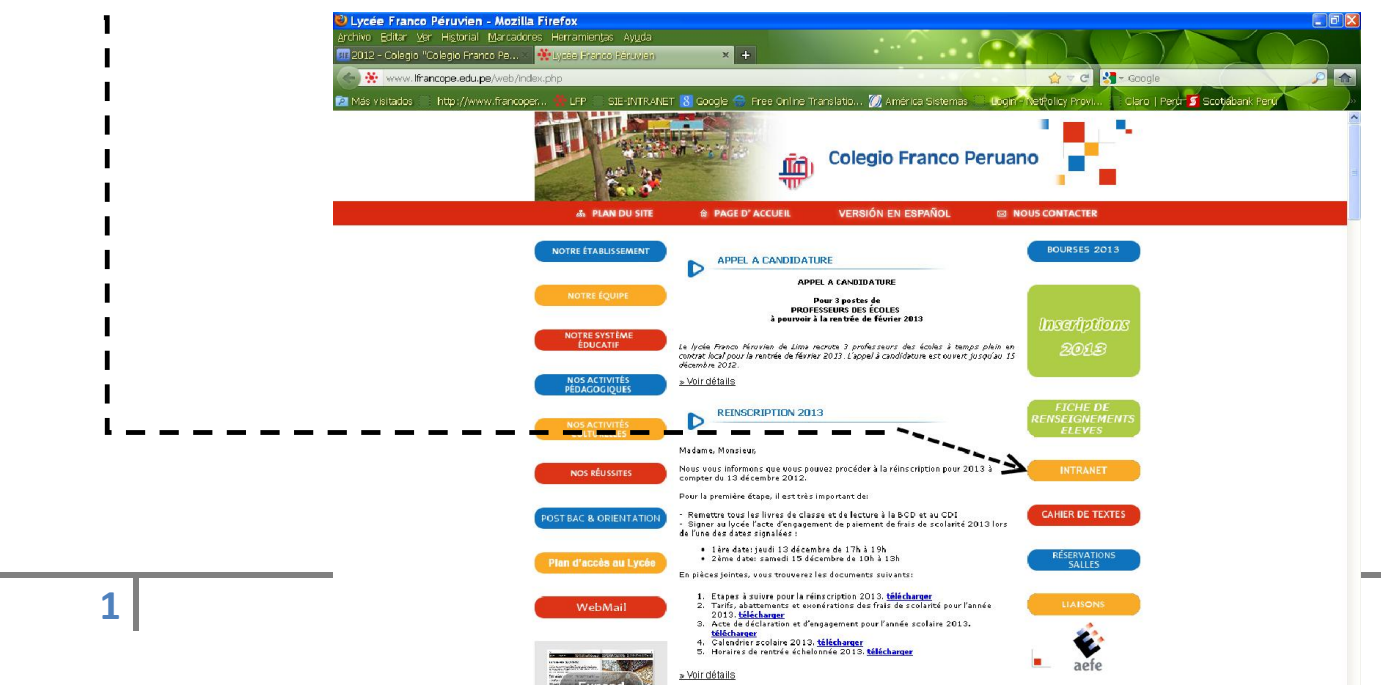

2. Escoger un idioma: francés o español

3. Ingresar USUARIO y CONTRASEÑA

el código de Usuario

Usuario: F20070084

POR EJEMPLO:

Clave: \*\*\*\*\*\*

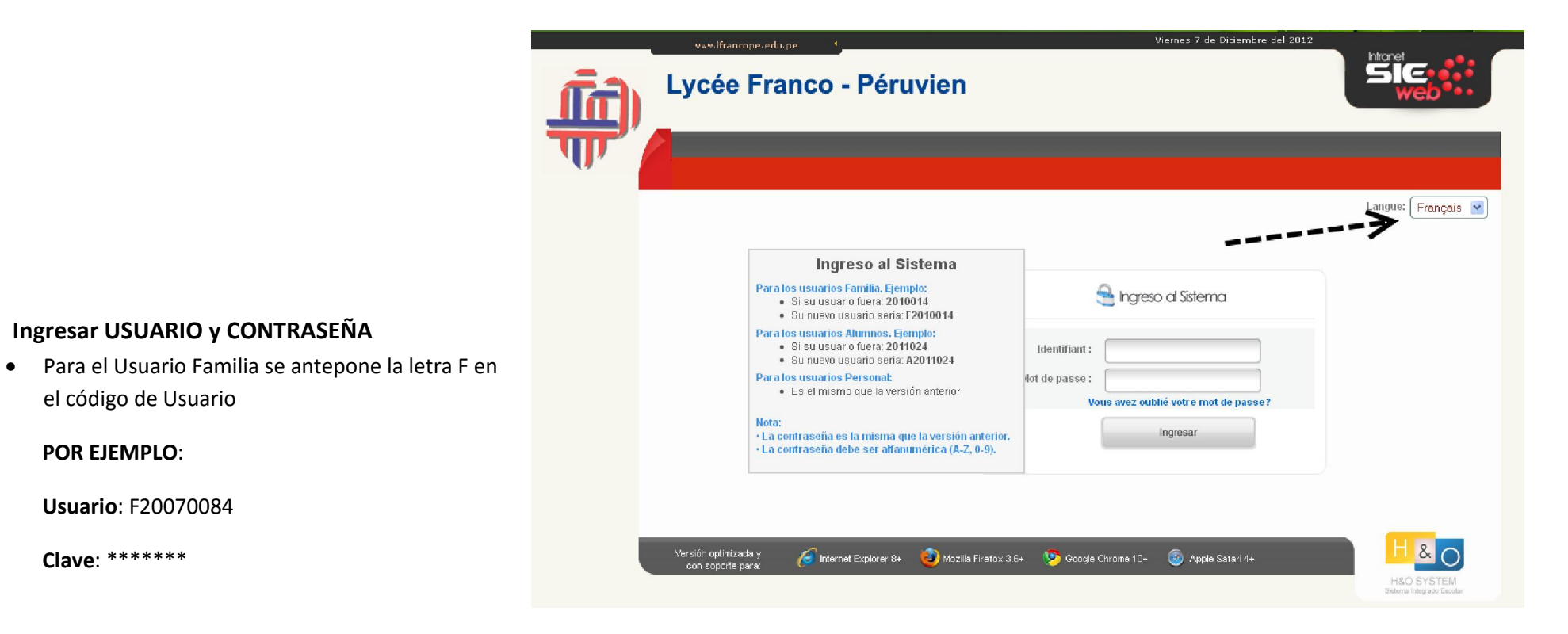

## 4. Ingresar a Matrícula 2017

| Lycée Franco -                                     | Péruvien                                                 |                 |
|----------------------------------------------------|----------------------------------------------------------|-----------------|
| Datos y Académico<br>Código: F20070084 Familia: 33 | Año escolar: 2017                                        | Cerrar Sesón    |
| Matricula 2017                                     |                                                          |                 |
|                                                    |                                                          |                 |
| Versión optimizada y<br>con soporte para :         | Explorer 8+ 🧐 Mozilla Firefox 3.6+ 🦻 Google Chrome 10+ 🧃 | Apple Safari 4+ |

5. Aparece una página con la lista de su(s) hijo(s)

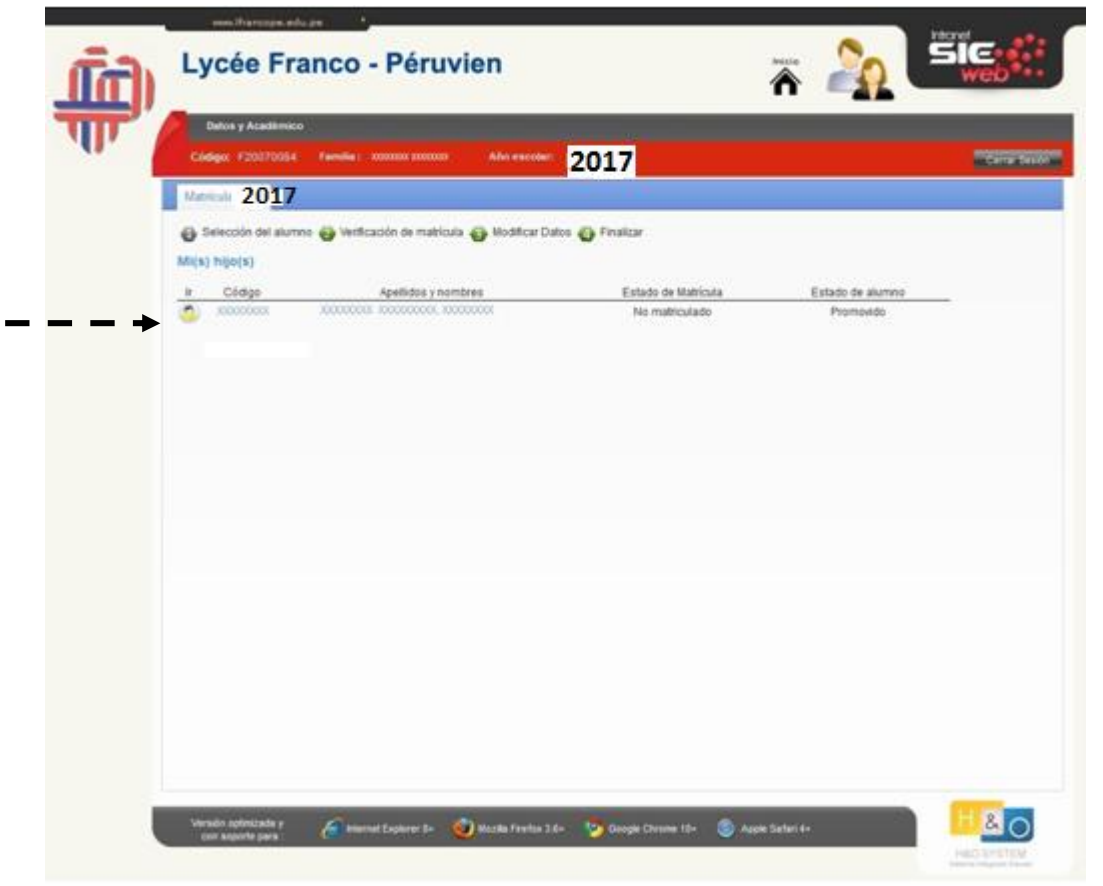

6. Hacer Click en el nombre de su hijo para proceder a actualizar datos y hacer la matrícula.

#### 7. Verificación de trámite previo a la matrícula:

- En esta página aparecen todas las condiciones que se tiene que cumplir para poder iniciar el proceso de matrícula.
- Las frases de los puntos 1 y 2 deben estar verdes para poder iniciar el proceso de matrícula.
- Si una frase está en rojo es que falta cumplir lo indicado, entonces no puede iniciar el proceso.

| ركي الم | Lycée Franco - Péruvien                                                                                                    | Test 1                           |
|---------|----------------------------------------------------------------------------------------------------|----------------------------------|
| पाम     | Ontice y Additional     Color     Color     C |                                  |
|         | A) Pago de porsenes al da <ul> <li>No matterio partementa pendantes de pago -</li> <li>D'Ago de la primera mensuelidad             <ul></ul></li></ul>                                                                                                    | to factorize assess o at Addados |
|         | Departy                                                                                                    |                                  |
|         | Menulek systematek y<br>ser angele gan . 🖉 internet Englanar (k- 🥥 Musika Fanitus 3.6- 🔊 Gangle Channe 10- 🛞 Au                                                                                                    | pie Stater 4-                    |

- 8. Verificación y/o actualización de datos para Matrícula.
  - Todos los campos son obligatorios
  - Es obligatorio ingresar los números de teléfonos y direcciones de correo electrónico de ambos padres.

Al ingresar los datos de matricula deberá llenar las 3 fichas:

- Información referente al alumno
- Información referente a los padres
- Información referente a la ficha médica

| tos principales           |                            |                             |   |
|---------------------------|----------------------------|-----------------------------|---|
| Código :                  | Fecha ingreso :            |                             |   |
| Apellidos y<br>Nombres :  |                            | Sexo :                      |   |
| País :                    | (*) Nacionalidad :         | (*) Fecha de<br>nacimiento: |   |
| DNI / CNI:                | (*) Nro. documento:        |                             |   |
| Solamente para nacionali  | idad peruana (UBIGEO): 🔞   |                             |   |
| Lugar de nacimiento (Extr | ranjero):                  |                             |   |
| Telf. Emergencia:         |                            |                             |   |
| Preguntar por:            |                            |                             |   |
| tos de la familia         |                            |                             |   |
| Dirección :               |                            | 0                           |   |
| Urbanización :            |                            | (*) Teléfono :              |   |
| Departamento :            | (*) Provincia :            | (*) Distrito :              | - |
| e-mail padre:             | • •                        | 0                           |   |
| e-mail madre:             |                            | 0                           |   |
| enguas                    |                            |                             |   |
| Lengua<br>materna:        | (*) 2da lengua<br>materna: | •                           |   |
| ¿Qué idioma(s) se habla   | i en casa? :               |                             |   |
| Otros                     |                            |                             |   |
| Vive con:                 | (*) Responsable pago:      |                             |   |
|                           |                            |                             |   |

#### 9. Finalizar la matrícula

• Hacer Click en botón GRABAR y le mostrará un mensaje de DATOS ACTUALIZADOS CON ÉXITO.

| Grupo<br>sanguíneo: | - elige - 💽 F | Peso (Kg) : | Estatura (Mt) :                                                                                  |
|---------------------|---------------|-------------|--------------------------------------------------------------------------------------------------|
| Alergias :          |               |             | medicamentos<br>usados :                                                                         |
|                     |               |             |                                                                                                  |
| Enfermedades :      |               |             | Operaciones :                                                                                    |
| Vacunas :           |               |             | Nariz : Tabique desviado Sangrado nasal<br>Dental : Usa brackets<br>Oftalmológico : Usa lentes : |
|                     |               | Grabar      |                                                                                                  |
|                     |               |             |                                                                                                  |

# 10. Proceso Finalizado

• Su hijo(a) está inscrito(a).

11. Imprimir ficha de matrícula y enviarla firmada al colegio el primer día de clase con su hijo(a).

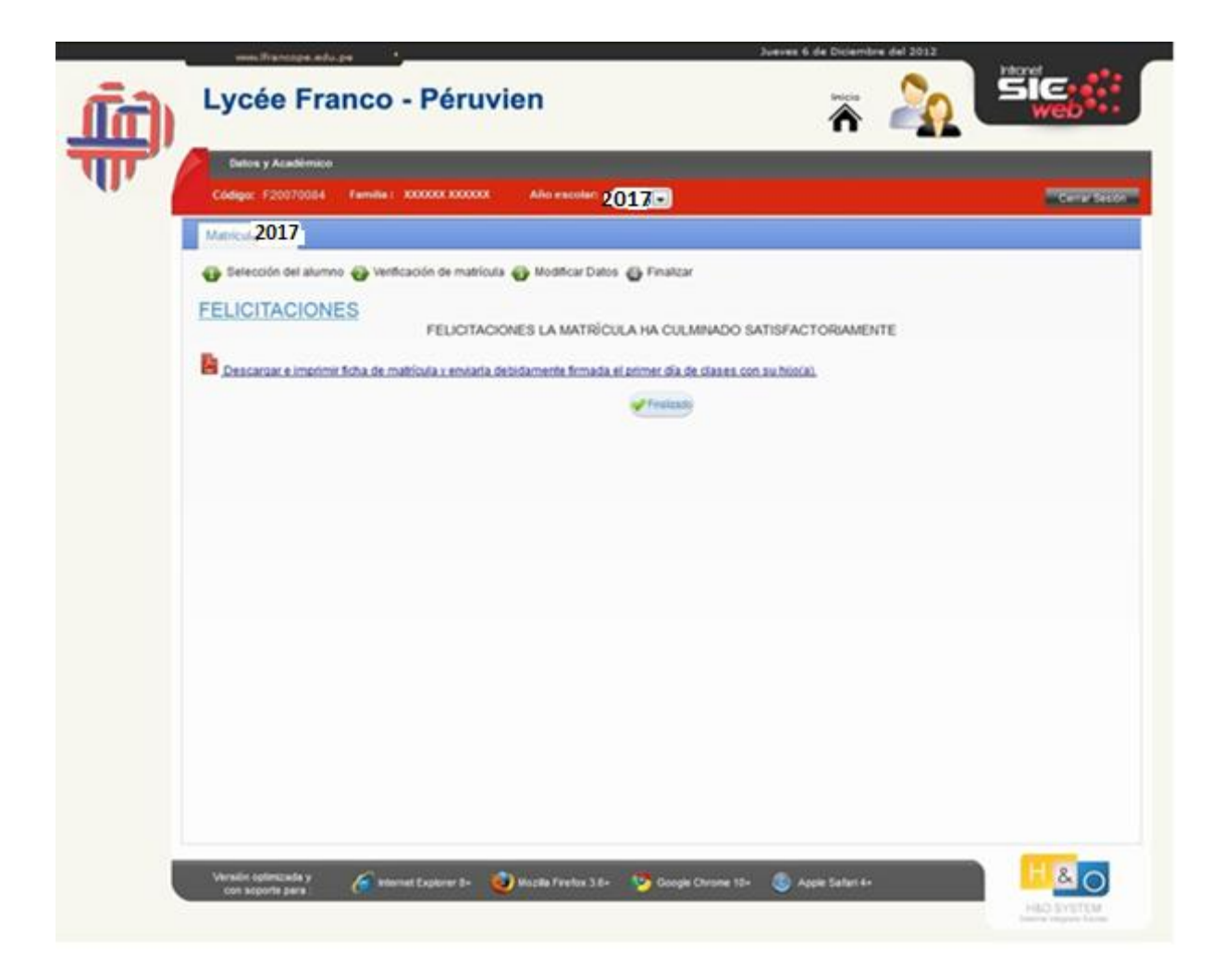